## 初期設定及び各種マスター登録

1. 初期設定

初期設定メニュ⇒初期設定

| • • •     | ł                                        | НК        |             |
|-----------|------------------------------------------|-----------|-------------|
| Â         | 初期設定事項およ                                 | くびライセンス登録 |             |
| 期首期日      | 2020/04/01                               | ライヤンフキー   | 10765685    |
| 法人名       | ○○○幼稚園・保育園                               |           | 19703003    |
| 代表者       |                                          | 有効年・月     | 2020 年 12 月 |
| 郵便番号      |                                          |           | 認証テスト       |
| 住所        |                                          |           |             |
| ユーザーパスワード | システムの起動時に入力するパスワードです。<br>必要に応じて設定してください。 |           |             |

| 期首期日        | 西暦年月日を入れてください。             |
|-------------|----------------------------|
| 法人名         | 法人名(園名)を入れてください。           |
| 代表者・郵便番号・住所 | システムでは現在使っていませんので入力は任意です。  |
| ユーザーパスワード   | システムの起動時に入力する任意の文字または数字です。 |
|             | 空白にするとそのままシステムは開きます。       |
| ライセンスキー・有効年 | 当社が発行するライセンスキーと有効年月を入れてくださ |
| 月           | <i>۷</i> , ۶°              |
|             | 認証テストのボタンでライセンスキーの有効性が確認でき |
|             | ます。                        |
|             |                            |

2. 徴収項目

| • • • |      | НІК                         |
|-------|------|-----------------------------|
|       |      | 徴収項目の設定                     |
|       |      |                             |
| 項目1   | 保育料  | この画面を閉じると、編集したデータは自動保存されます。 |
| 項目2   | バス料金 | 徴収項目の文字数は8文字以内にしてください。      |
| 項目3   | おやつ代 | 項目名称を変更しても月次台帳の金額は変わりません。   |
| 項目4   | ううう  |                             |
| 項目 5  | えええ  |                             |
| 項目6   | おおお  |                             |
| 項目7   |      |                             |
| 項目 8  |      |                             |
| 項目9   |      |                             |
| 項目10  |      |                             |
| 合計    | 合計   |                             |
|       |      |                             |
|       |      |                             |

| 項目2~10 | 必要に応じて任意に設定してください。 |
|--------|--------------------|
|        | 文字数は8文字以内です。       |
| 合計     | 合計の項目です。           |

【注意】

項目名称を変更しても、月次台帳で既に入力した金額は変わりません。

3. 組合員が引落する金融機関登録

| • • •                                                           | HIK                                             |                                                                                                    |
|-----------------------------------------------------------------|-------------------------------------------------|----------------------------------------------------------------------------------------------------|
|                                                                 | 引落をする金融機関登録                                     |                                                                                                    |
| 銀行追加<br>サンプルデータが<br>銀行を削除する。    銀 行(金融機関)   1101 ガオン   1105 ギンガ | が表示された場合は、銀行を削除してから入力してくださ<br>と、その銀行の支店も削除されます。 | い。<br>○ 銀行(金融機関)を登録してください。<br>銀行の追加は"銀行追加"のボタンを押してください。<br>支店の追加は最終行の空白行に追加してください。<br>○ 銀行名、支店名は何れも半角がかにしてください。<br>(全銀協フォーマット仕様によるため) |

| 銀行の追加 | このボタンを押すと、銀行の追加登録ができます。       |
|-------|-------------------------------|
|       | 銀行コードと銀行名をカタカナで入力してください。      |
|       | 自動的に半角カタカナに変わります。             |
| 支店の追加 | 支店にカーソルが移動したら、支店コードと支店名を入れます。 |
|       | 支店名も半角カタカナです。                 |
|       | 支店の追加は自動的に追加されます。             |
| 銀行の削除 | 銀行名の右横にあるコミ箱マークをクリックしてください。   |
|       | 確認の表示が出て削除されます。               |
|       | 銀行を削除すると、その銀行の支店も同時に全て削除されます。 |
| 支店の削除 | 支店名の右横にあるコミ箱マークをクリックしてください。   |
|       | 確認の表示が出て削除されます。               |

【注意】

金融機関のコードを変更すると、支店が消えたようになりますが、実際には支店のレコードは残ったままです。サンプルの金融機関を削除するには必ず、"削除マーク"のボタンを押してください。このようにすると、サンプルの支店も削除されます。

## 4. 在園区分マスター

| • • • |                  |      |           | НК                                                                                                    |
|-------|------------------|------|-----------|----------------------------------------------------------------------------------------------------|
|       |                  |      |           | 在園区分マスター                                                                                                    |
|       | 1<br>2<br>3<br>9 | ▲ 追加 | € 取消 面 削除 | "追加"ボタンを押してください。<br>コードは数値で、空白や重複は出来ません。<br>自動保存になります。<br>【重要】<br>"在園"のコードは1にしてください。<br>コード1は月次台帳の作成対象になります。 |

| コードについて | 在園のコードは"1"にしてください。1以外は月次台帳の作成対 |
|---------|--------------------------------|
|         | 象になりません。                       |
|         | コードは空白や重複は出来ません。               |
|         | 他のマスターも同様にしてください。              |
| 追加      | 追加ボタンを押してください。                 |
| 削除      | 削除したいレコードにカーソルポインタを移動させてから削除し  |
|         | てください。                         |
| 取消      | カーソルポインタを移動する前だと、編集の取り消しができま   |
|         | す。                             |
|         | カーソルポインタが移動すると、自動的に書き込まれますので取  |
|         | り消しはできません。                     |

5. 学年マスター

|   |                | НІК                  |
|---|----------------|----------------------|
|   |                | 学年マスター               |
|   | + 追加 C 取消 面 削除 |                      |
| 0 | 未満児            | 編集や追加、削除ができます。       |
| 1 | 年少             | コードは数値で、空白や重複は出来ません。 |
| 2 | 年中             | 自動保存になります。           |
| 3 | 年長             |                      |
|   |                |                      |
|   |                |                      |
|   |                |                      |
|   |                |                      |

| コードについて | コードは空白や重複は出来ません。              |  |
|---------|-------------------------------|--|
|         |                               |  |
| 追加      | 追加ボタンを押してください。                |  |
| 削除      | 削除したいレコードにカーソルポインタを移動させてから削除し |  |
|         | てください。                        |  |
| 取消      | カーソルポインタを移動する前だと、編集の取り消しができま  |  |
|         | す。                            |  |
|         | カーソルポインタが移動すると、自動的に書き込まれますので取 |  |
|         | り消しはできません。                    |  |

6. クラス(組)マスター

|   |   |                | НІК                  |
|---|---|----------------|----------------------|
| Â |   |                | クラスマスター              |
|   |   | + 追加 C 取消 面 削除 |                      |
|   | 1 | さくら ^          | 編集や追加、削除ができます。       |
|   | 2 | もも             | コードは数値で、空白や重複は出来ません。 |
|   | 3 | アジサイ           | 自動保存になります。           |
|   | 4 | ウメ             |                      |
|   | 5 | ミカン            |                      |
|   |   |                |                      |
|   |   |                |                      |
|   |   |                |                      |
|   |   |                |                      |
|   |   |                |                      |
|   |   |                |                      |
|   |   |                |                      |

| コードについて | コードは空白や重複は出来ません。              |  |
|---------|-------------------------------|--|
|         |                               |  |
| 追加      | 追加ボタンを押してください。                |  |
| 削除      | 削除したいレコードにカーソルポインタを移動させてから削除し |  |
|         | てください。                        |  |
| 取消      | カーソルポインタを移動する前だと、編集の取り消しができま  |  |
|         | す。                            |  |
|         | カーソルポインタが移動すると、自動的に書き込まれますので取 |  |
|         | り消しはできません。                    |  |

7. クラス(組)マスター

| • • • |   |                | HIK                  |  |
|-------|---|----------------|----------------------|--|
|       |   | 退闘理由マスター       |                      |  |
|       |   | ★ 追加 C 取消 面 削除 |                      |  |
|       | 1 | 住居移転 ^         | 編集や追加、削除ができます。       |  |
|       | 2 | 転勤             | コードは数値で、空白や重複は出来ません。 |  |
|       | 3 | 他園へ転出          | 自動保存になります。           |  |
|       | 9 | その他            |                      |  |
|       |   |                |                      |  |
|       |   |                |                      |  |
|       |   |                |                      |  |
|       |   |                |                      |  |
|       |   |                |                      |  |
|       |   |                |                      |  |
|       |   |                |                      |  |
|       |   |                |                      |  |

| コードについて | コードは空白や重複は出来ません。              |
|---------|-------------------------------|
|         |                               |
| 追加      | 追加ボタンを押してください。                |
| 削除      | 削除したいレコードにカーソルポインタを移動させてから削除し |
|         | てください。                        |
| 取消      | カーソルポインタを移動する前だと、編集の取り消しができま  |
|         | す。                            |
|         | カーソルポインタが移動すると、自動的に書き込まれますので取 |
|         | り消しはできません。                    |